# ้**งั้นตอนการเปลี่ยนแปลง E-Mail** เพื่อรับ PO Online ผ่านบนระบบ Ariba Network

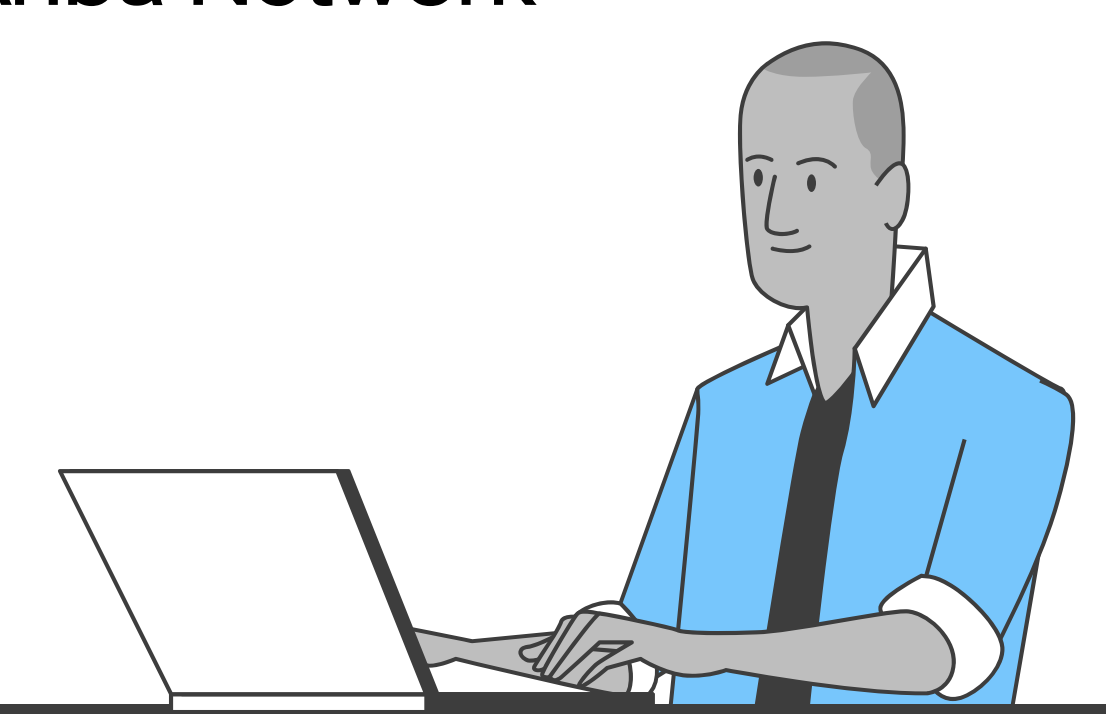

#### ้ขั้นตอนการเปลี่ยนแปลง E-Mail เพื่อรับ PO Online สำหรับ Ariba Administrator เท่านั้น

้ผู้มีสิทธิ์เปลี่ยนแปลง E-Mail คือ Ariba Administrator ของบริษัทคู่ค้า ซึ่งเป็นบุคคลที่ยื่นลงทะเบียนคู่ค้าผ่านระบบ Ariba กับกลุ่มไทยออยล์

- 1. เข้าสู่เว็บไซต์ <u>supplier.ariba.com</u>
- 2. กรอก Username และ Password ของ Ariba Administrator บริษัทคู่ค้า
- 3. คลิกคำว่า "Login"

หากลืมรหัสผ่านสามารถ Reset Password ได้ ตามคู่มือนี้ <u>Click Here</u>

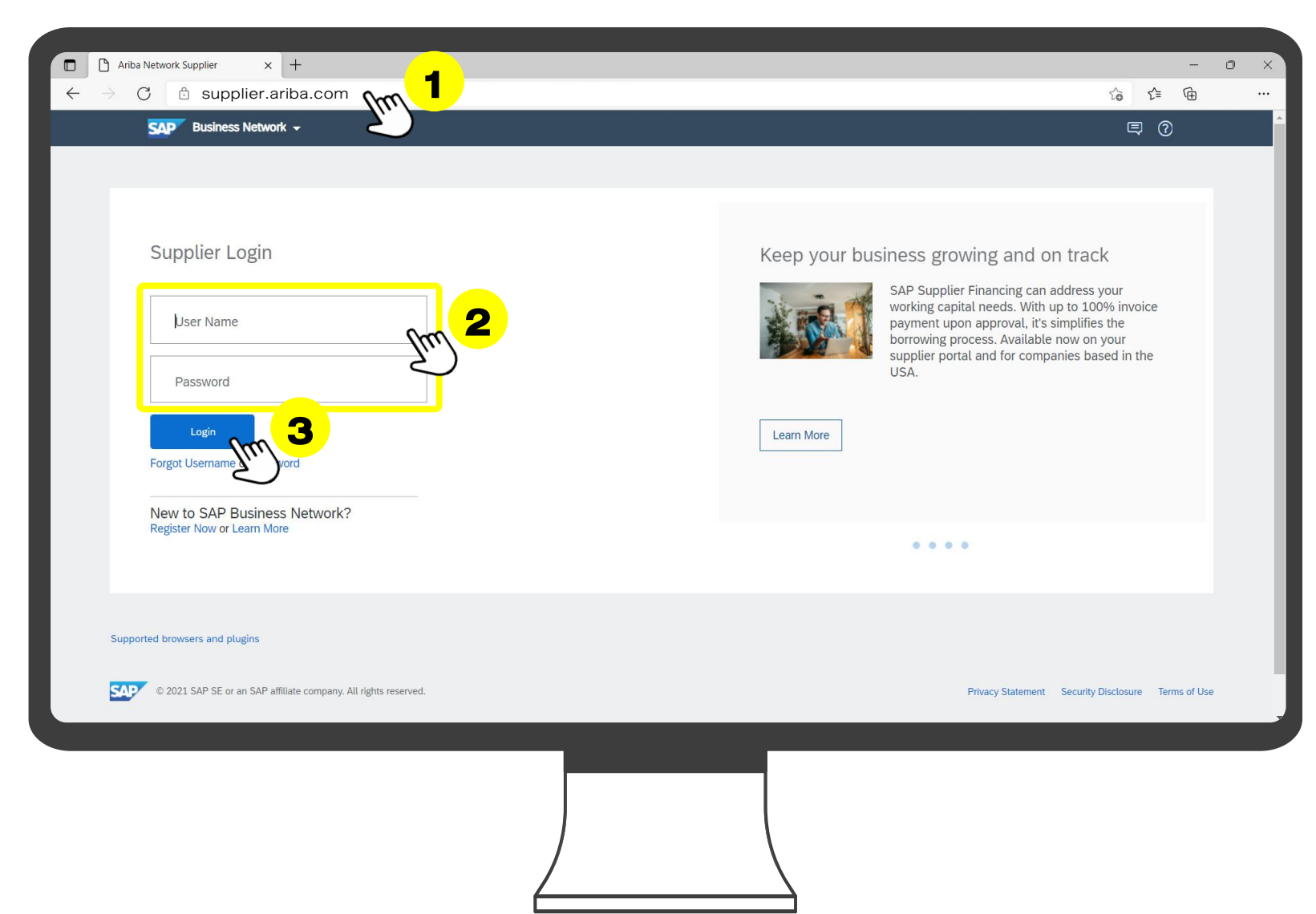

#### ขั้นตอนการเปลี่ยนแปลง E-Mail เพื่อรับ PO Online สำหรับ Ariba Administrator เท่านั้น

- 4. คลิกที่วงกลมมุมบนขวามือ
- 5. คลิกคำว่า "Setting"
- คลิกคำว่า "Electronic Order Routing"

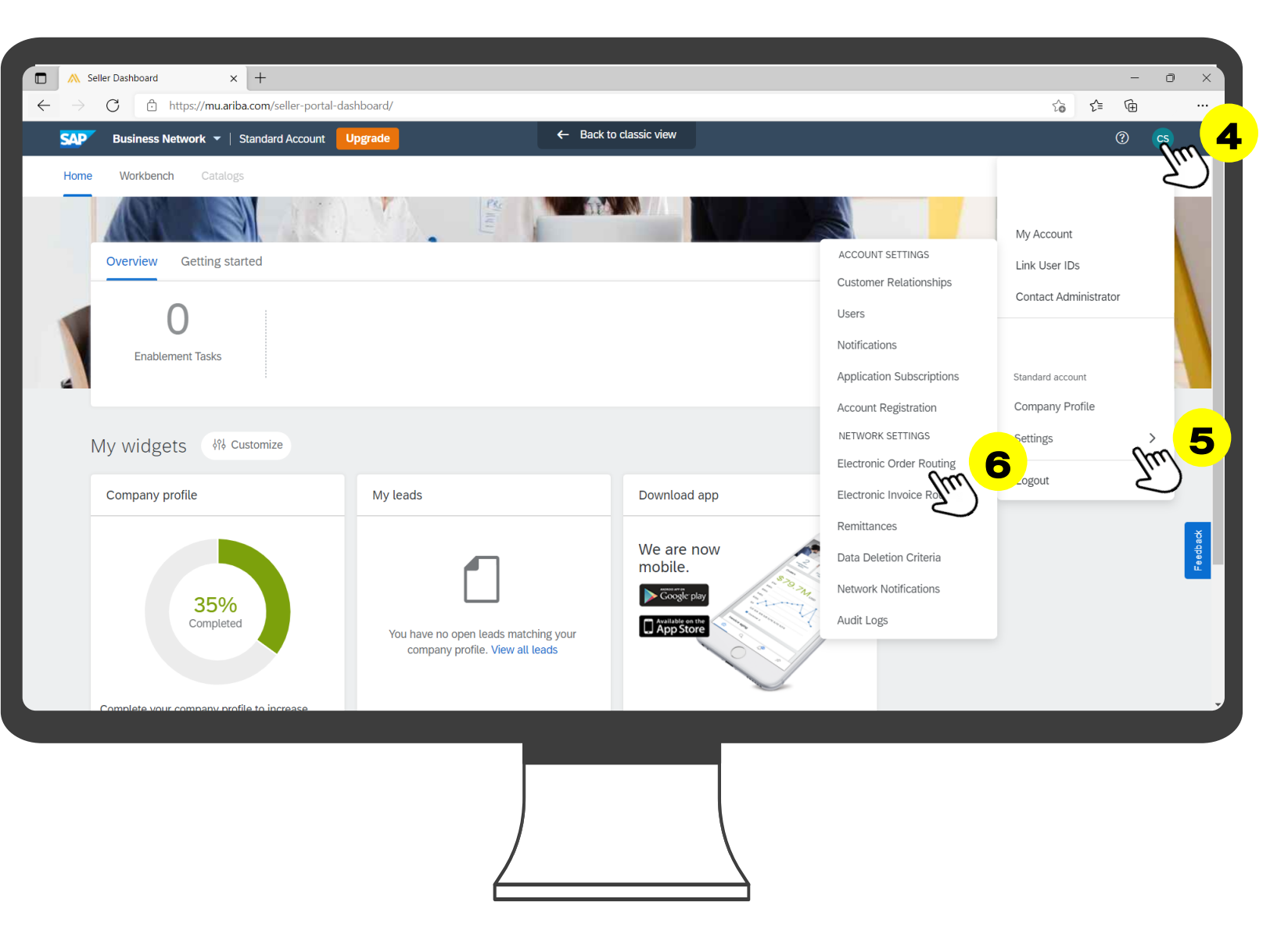

## ้ขั้นตอนการเปลี่ยนแปลง E-Mail เพื่อรับ PO Online สำหรับ Ariba Administrator เท่านั้น

- 7. จากนั้นเลือก Routing Method เป็น "Email"
- กรอก email ที่ต้องการใช้รับ notification เมื่อมี New Order ลงในช่องว่าง สามารถกรอกได้ถึง 5 email และใช้ "," งั้นกลาง เช่น

*"1@thaioilgroup.com,2@thaioilgrou p.com"* 

9. เลือก Option ต่างๆ ตามภาพ

Include document in the email message = เพิ่มรายละเอียด order ลงใน email Attach PDF document in the email message = แนบ PO เป็น PDF ลงใน email

10. คลิกคำว่า "Save"

| twork Settings                        |                                                               | Save m                                                                                                    |
|---------------------------------------|---------------------------------------------------------------|----------------------------------------------------------------------------------------------------|
| Electronic Order Routing              | Electronic Invoice Routing Accelerated Payments Settleme      | ient Data Deletion Criteria                                                                                                    |
| * Indicates a required field          |                                                               |                                                                                                    |
| External System Integra               | ation                                                         |                                                                                                    |
| Configure cXML (native                | e) integration                                                |                                                                                                    |
| Configure Cloud Integr                | ration Gateway (non-native integration)                       |                                                                                                    |
| Non-Catalog Orders wit                | th Part Numbers                                               |                                                                                                    |
| Process non-catalog                   | orders as catalog orders if part numbers are entered manually |                                                                                                    |
|                                       |                                                               |                                                                                                    |
| Status Update Request                 | tNotifications                                                |                                                                                                    |
| Do not send status u                  | pdates for inbound documents in pending queue                 |                                                                                                    |
| New Orders                            |                                                               |                                                                                                    |
| Document Type                         | Routing Method                                                | Options                                                                                                    |
|                                       |                                                               | Email address: ampbussayamas@gmail.com                                                                                                    |
|                                       |                                                               | Attach cXML document in the email message                                                                                                    |
| Catalog Orders without<br>Attachments | Email Mar 7                                                   | Include document in the email message                                                                                                    |
|                                       | 5)                                                            | Leave attachments online and do not inclusion states and the states of the states with attachments that have the routing methods of the states of the states |
|                                       |                                                               | Attach PDF document in the email message                                                                                                    |
| Catalog Orders with Attachmo          | Same as new catalog orders without attachments                | Current Routing method for new orders: Email                                                                                                    |
| Caldide Orders with Attachme          |                                                               | · · · · · · · · · · · · · · · · · · ·                                                                                                    |
|                                       |                                                               |                                                                                                    |
|                                       |                                                               |                                                                                                    |
|                                       |                                                               |                                                                                                    |
|                                       | )                                                             |                                                                                                    |
|                                       |                                                               | $\backslash$                                                                                                    |

# ช่องทางการติดต่อ

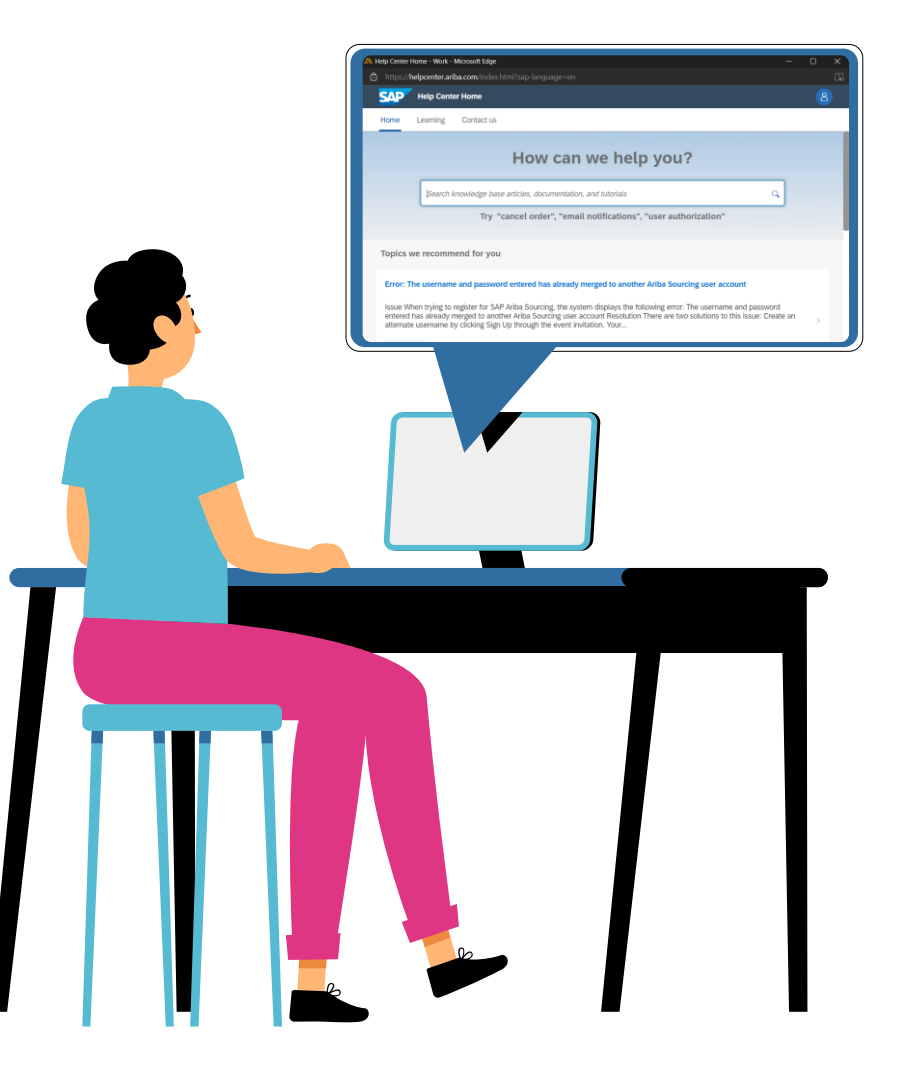

## ช่องทางการติดต่อ : บริษัท ไทยออยล์ จำกัด (มหาชน)

คู่ค้าสามารถติดต่อที่ ทีมงานวิเคราะห์ระบบ ฝ่ายจัดซื้อจัดจ้าง บริษัท ไทยออยล์ จำกัด (มหาชน) ได้ตามข้อมูลช่องทางการติดต่อ ดังต่อไปนี้

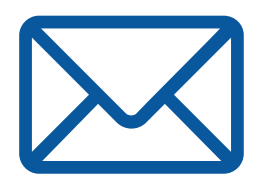

iprocure@thaioilgroup.com

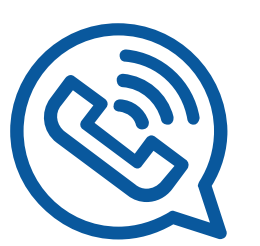

038-359000 Ext. 21111, 21126

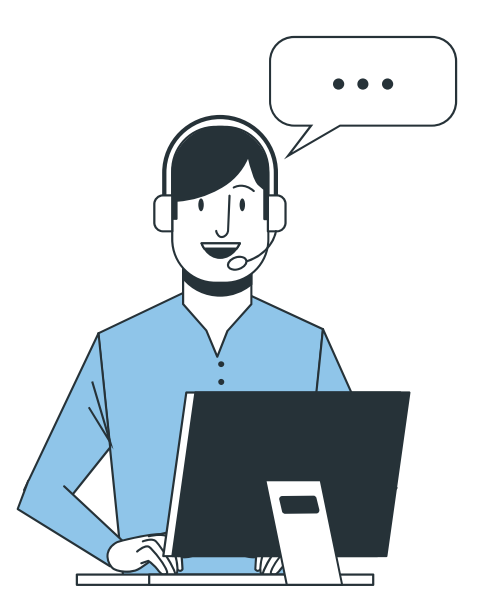